# MTNW LCI-90i DISPLAY

**Calibration Procedure** 

## Purpose

• A winch calibration is completed via a linear interpolation between 2 points. Requires 2 references Known lower weight Known upper weight Live 2-point calibrations are the most accurate & remove all misalignments of the winch config 2 addt'l methods (scale & offset, look up tables)

# Dynamometer & Loads

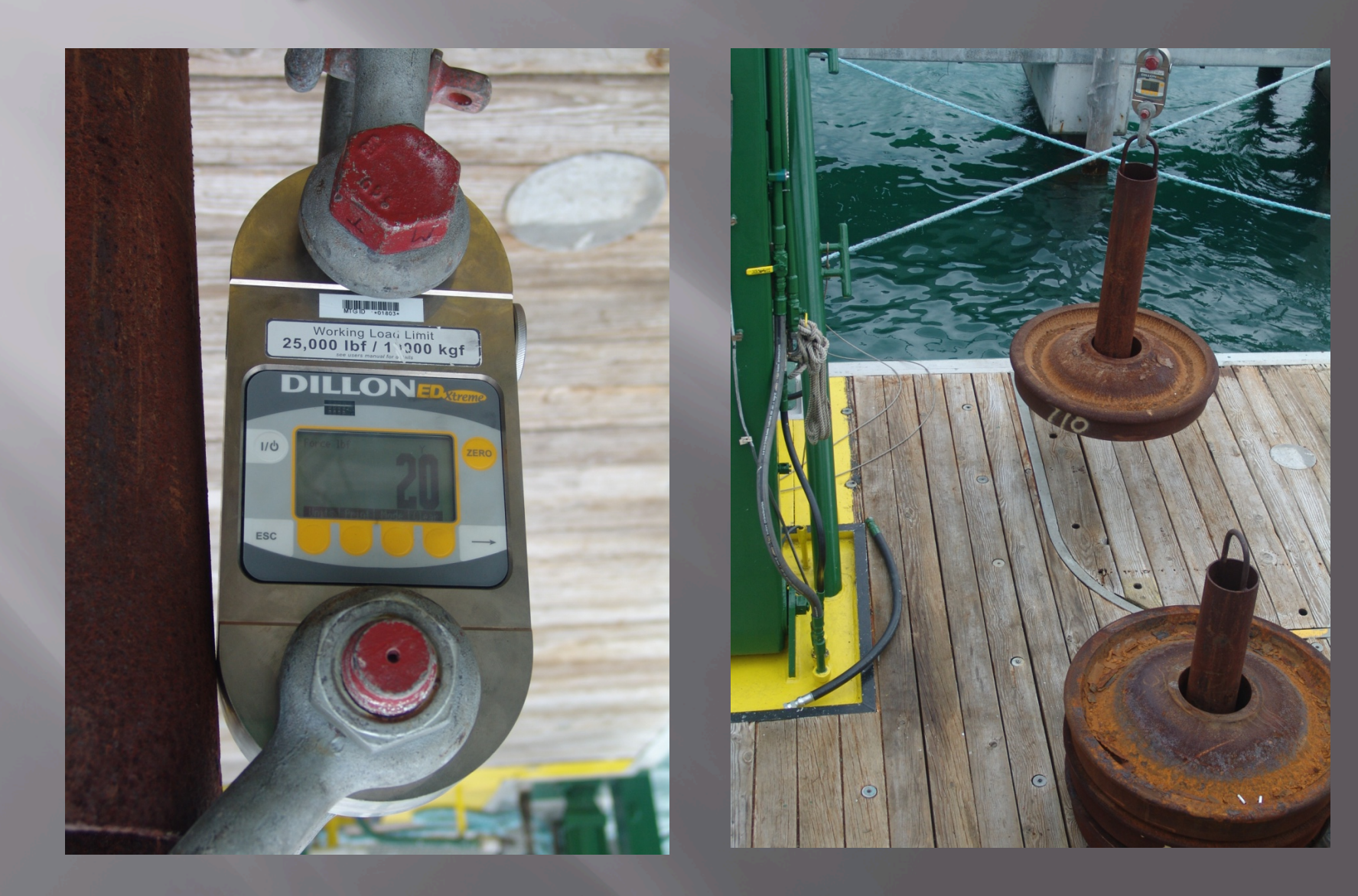

# Preliminary Steps

- System takes time to warm up, settle
- Pick up and set load 2-3 times, inching up and down to get system working properly
- Convert sensor reading to sensor output for tension
- Note weight of varying loads
- Note maximum load on wire, breaking strength

# **Calibration Procedure**

 Select 'MENU' on front panel of display

# Arrow down to Item 2 - 'CALIBRATION'

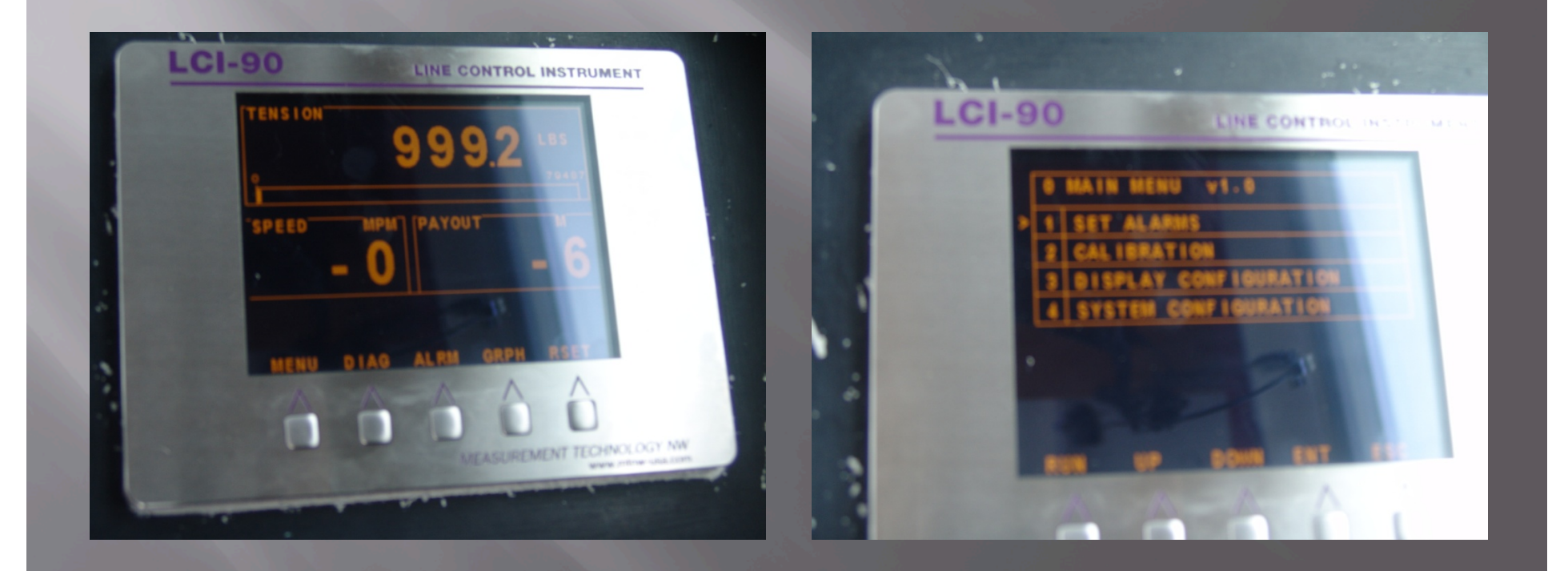

## Winch Selection & Tension Sample Rate

 Select proper winch # using 'DECR' or 'INCR' on front panel display. Then, 'ENT'.

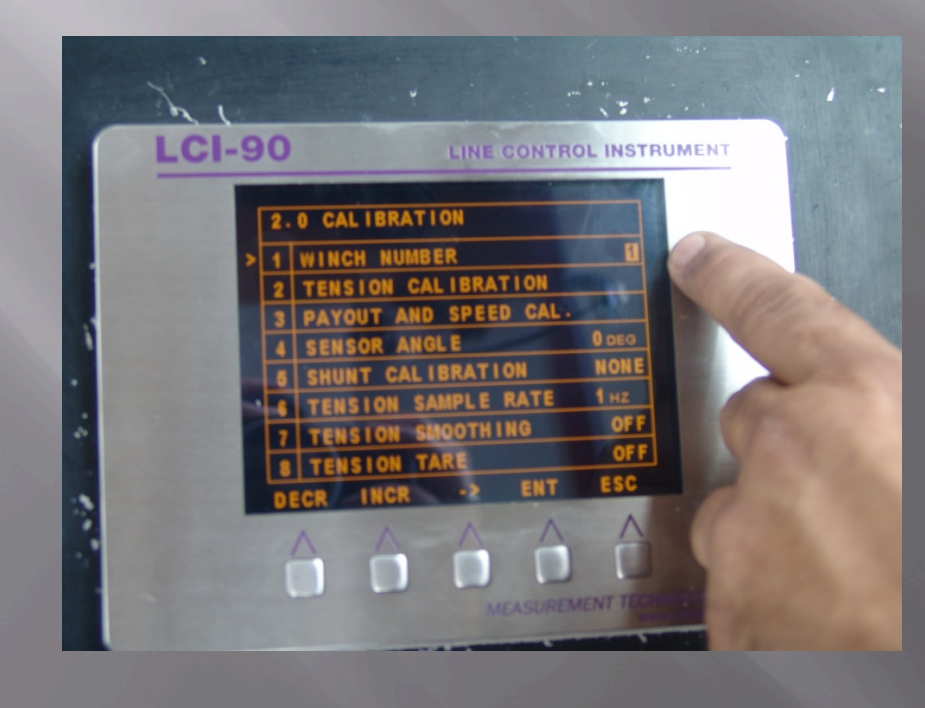

 Note Item 6: Tension
 Sample Rate, as this may need adjustment.
 Set sample rate to 20 Hz per the standard.

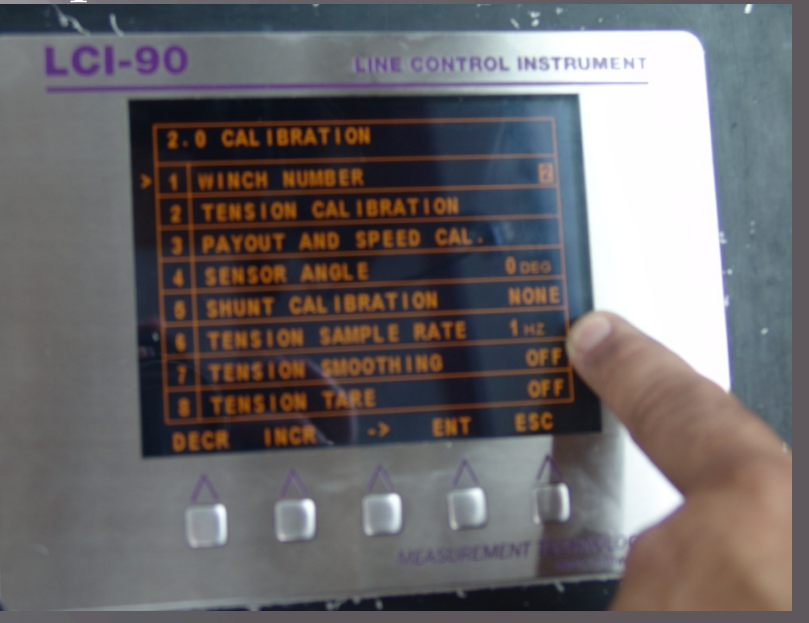

#### Lower Limit Tension Calibration

- Arrow 'DOWN' to Item 2, 'TENSION CALIBRATION'. Select 'ENT'.
- On Menu 2.2, if not already set, change Item 1 by using arrow up/down to the 'TWO-PT' calibration mode. (vs. SCALE or LOOKUP)
- Enter known values of low load weight, then high load weight using arrow keys on each numeral.
- Ensure 'LIVE' mode is selected for live capture.

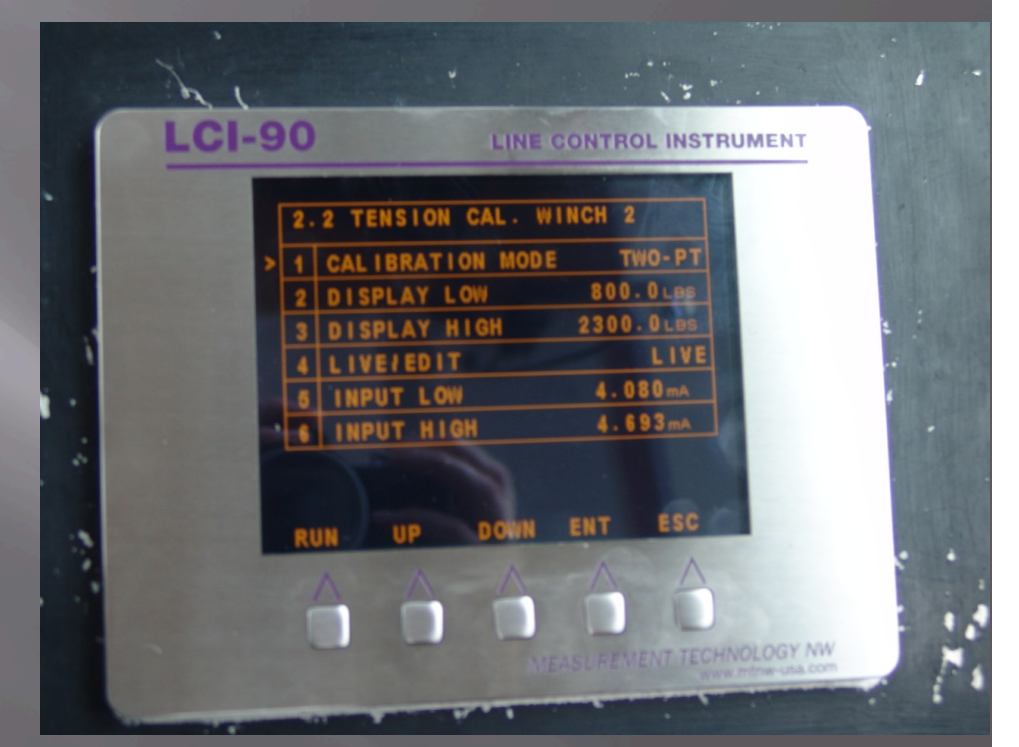

# BOOM OUT!

- Boom load out off stern. Since calibrating, A-frame should be fully extended. Calibrations should be conducted in the same manner in which most loads will be positioned.
- View 'INPUT LOW' values. Once reading is relatively stable, in signal output, press 'ENT' to capture.
- NOTE 'INPUT LOW' in signal output for logbooks. The sensor samples rather quickly. This may make it difficult to capture the correct reading.
- If system is too noisy, use 'ESC' to return to the previous menu. Reduce 'SAMPLE RATE' to 1 or 10 Hz. This will average the sampling rate of the sensor and give a more accurate reading.
- Verify winch number has not changed before proceeding with the calibration.

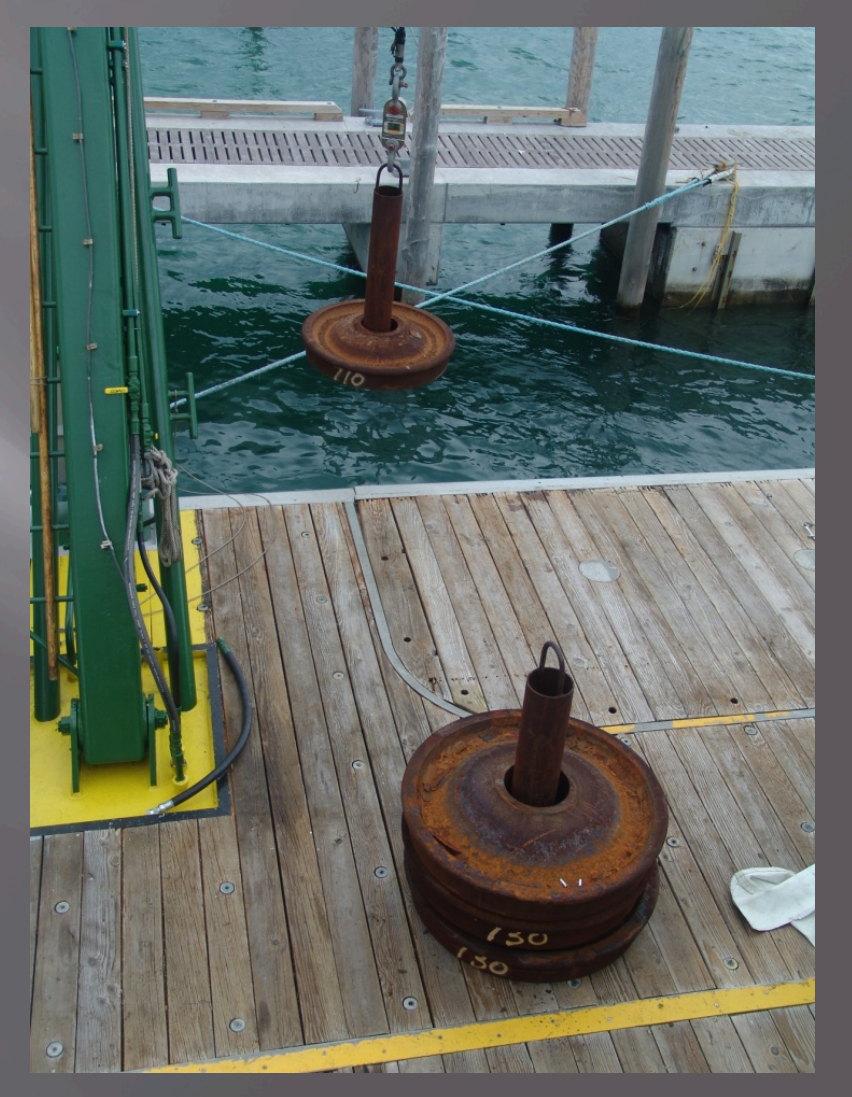

#### Upper Limit Tension Calibration

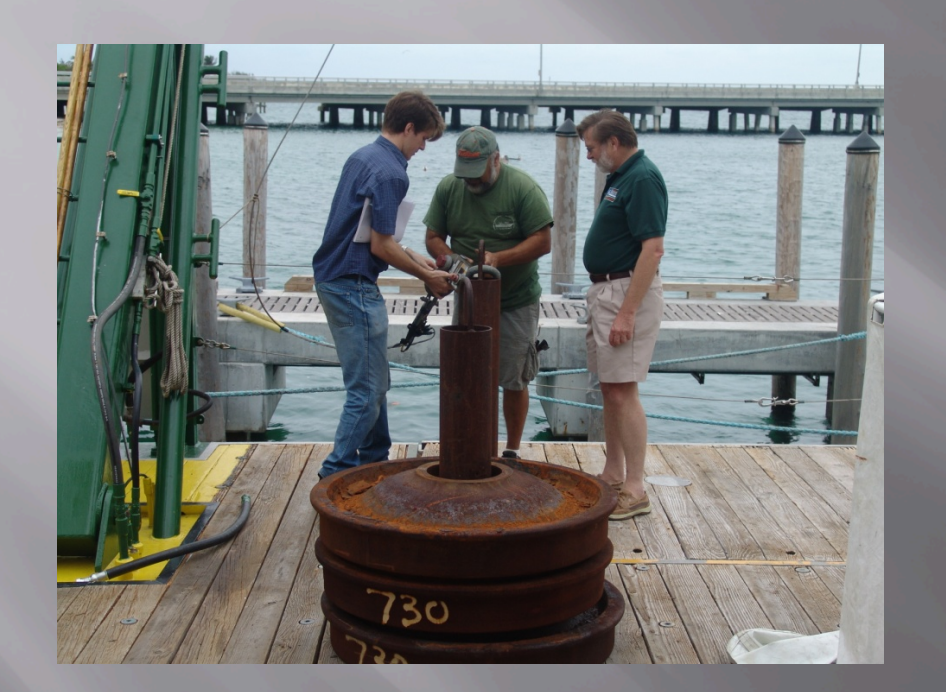

- Return load to deck and change to known heavy load. The heavy load used for the initial calibration was 2300#. (FS=2.9)
- If using a dynamometer, confirm weight after raising load from the deck.
- Again, boom the load out over the stern, with A-frame fully extended.
- **Ensure proper winch is selected.**
- Capture 2nd point by selecting 'ENT' when values have settled. (i.e. 4.693 for ma output)
- Return load to deck
- Ensure everything on main display screen resets to zero.

#### Always Remember: SAFETY FIRST!!

Don't forget your hard hat! (What is *wrong* with this picture?)

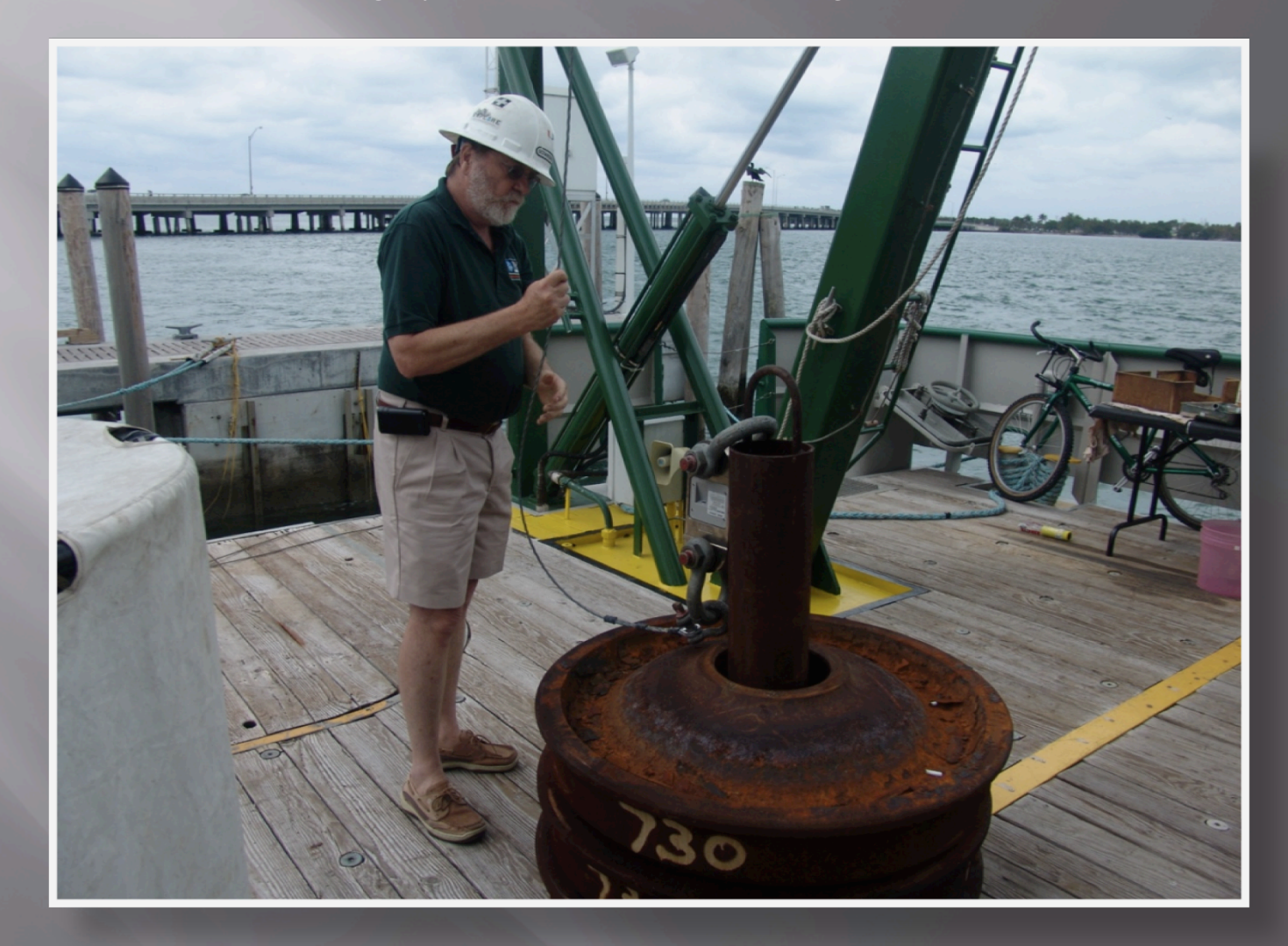

# SETTING ALARMS

On the LCI-90i display to RVSS, Appendix A Standards

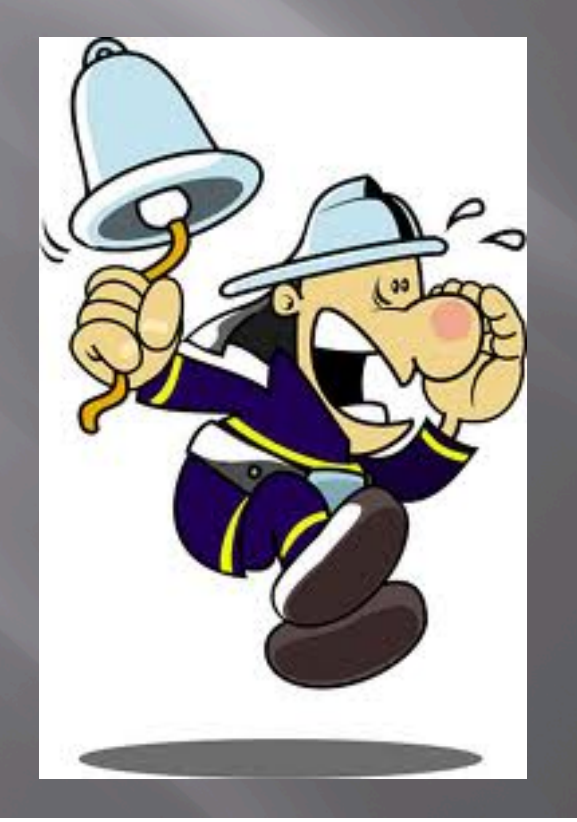

## LCI-90*i* : Main Menu

- Line Control Instrument (LCI-90*i*)
- NOTICE the bar at the bottom showing 'PAYOUT1 L'
- Indicates alarm is on for amount of wire out
- To Begin: Press
  'ALRM' at bottom of display unit 2X or
   'MENU'

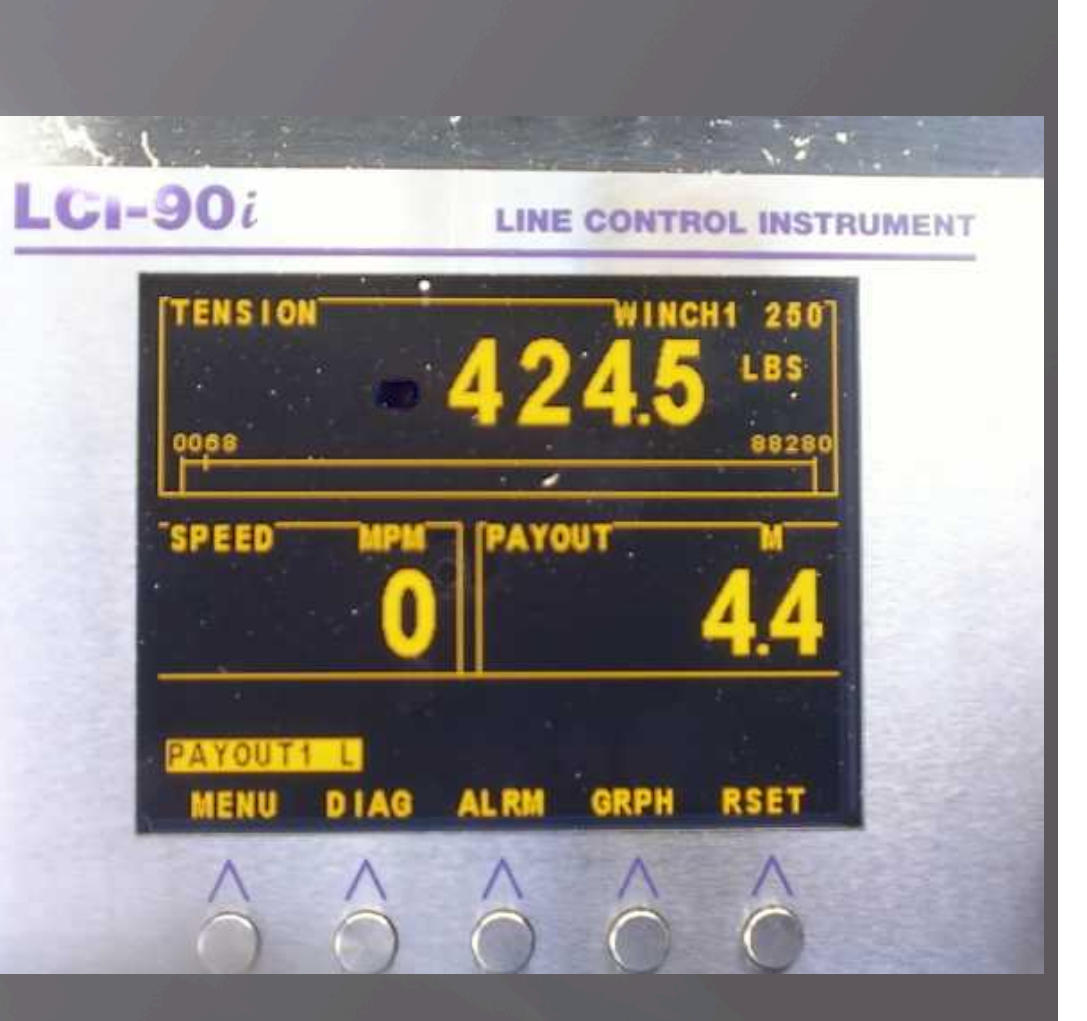

NOTE: ALRM button is used to silence the alarm

NOTE 2: Bar graph range can be set to show approach to high tension

## Main Menu

 From the Main Screen, select the first option:

#### 1 SET ALARMS

• SELECT 'ENT' BUTTON to enter.

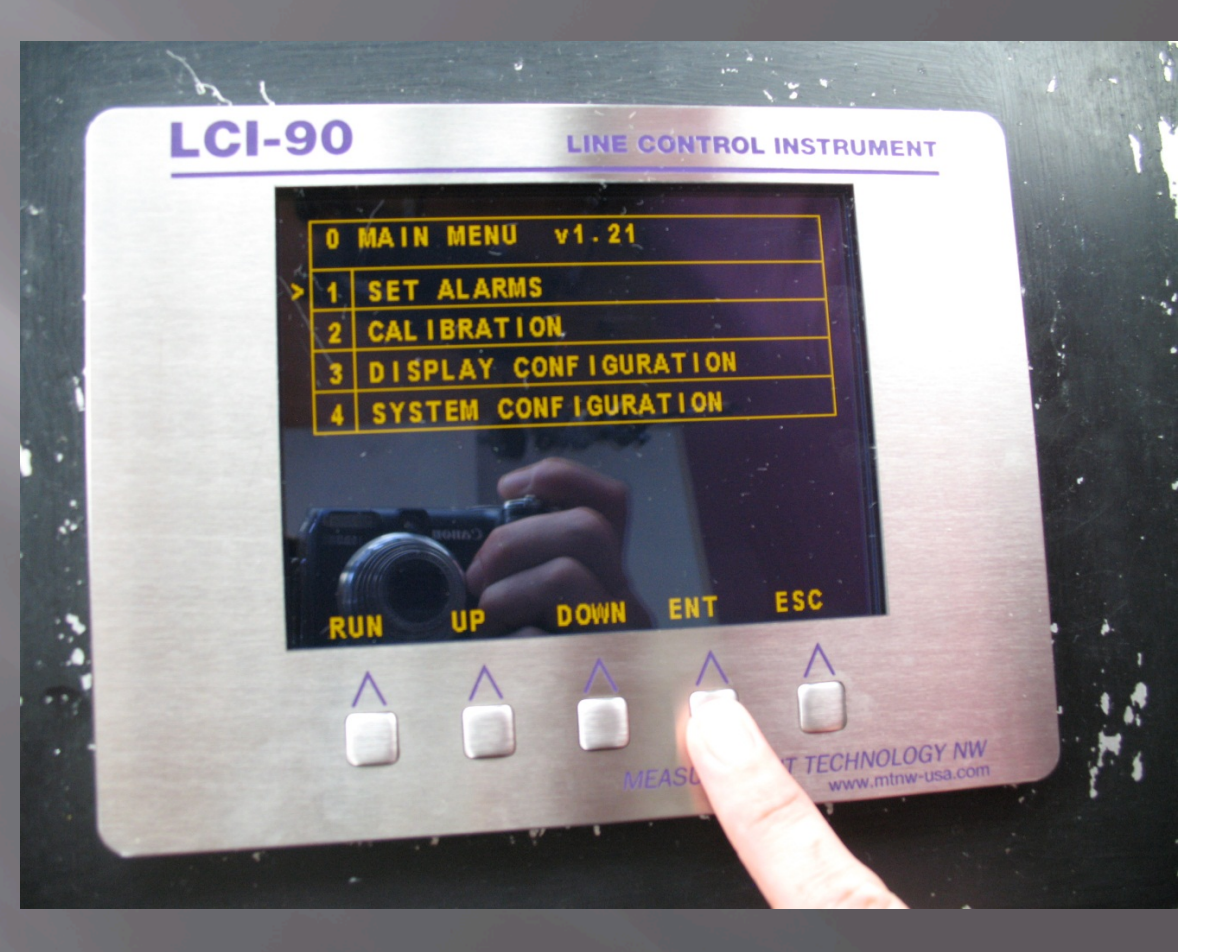

#### Display Screen 1.0: SET ALARMS

- User may set up to 6 alarms
- Low alarm for payout
- High alarm for tension
- All winches may run low on alarm settings if multiple winches monitored by one display

 Select 'UP' to get to #7 quickly 'CHANGE CONFIGURATION'

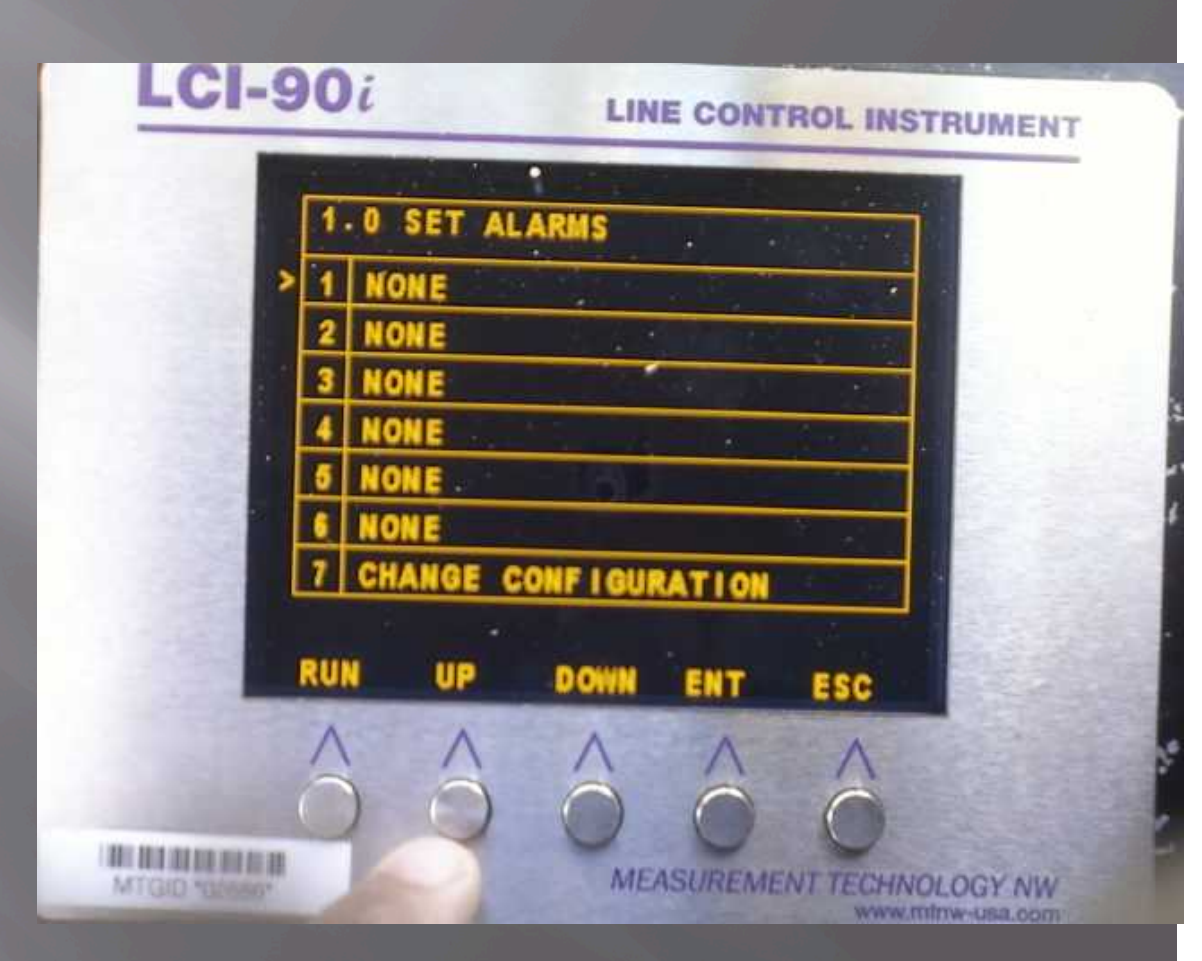

#### Changing the Alarm Configuration(s)

- ALARM NO. is set to #1. Change this for successive alarms!
- Arrow down to 'STATUS'.
- 'ON' or 'OFF' is highlighted.
- Change Status to 'ON' by clicking the DECR or INCR buttons, then 'ENT'.

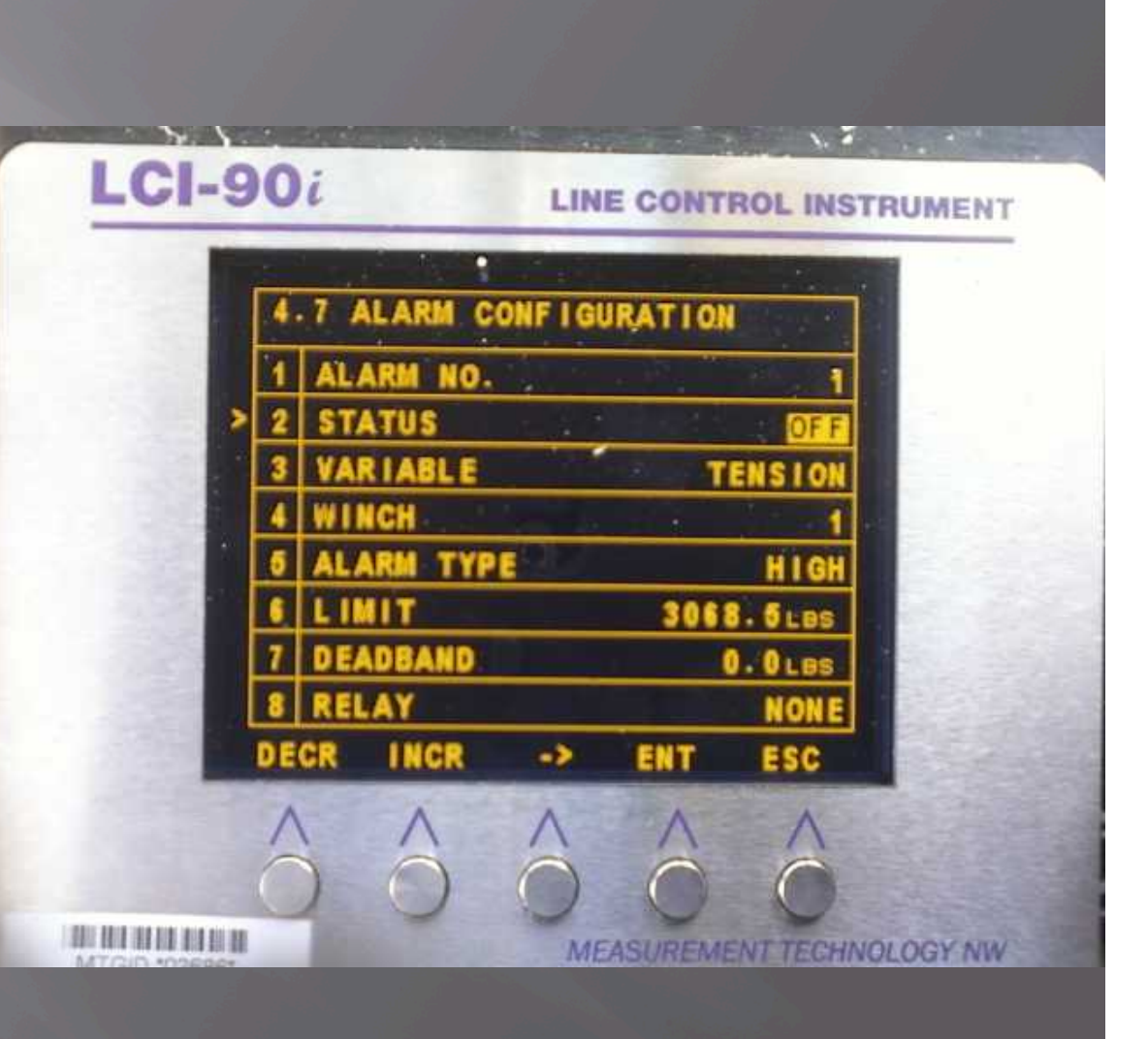

### ALARM Configuration: Status is 'ON'

- Click on 'ENT' to move down to VARIABLE
- 3) Select 'TENSION' or 'PAYOUT' depending on alarm you are setting.
- 4) Select Winch number
- 5) Alarm type 'HIGH' for Tension, 'LOW' for Payout.
- 6) LIMIT This is where you do your math.

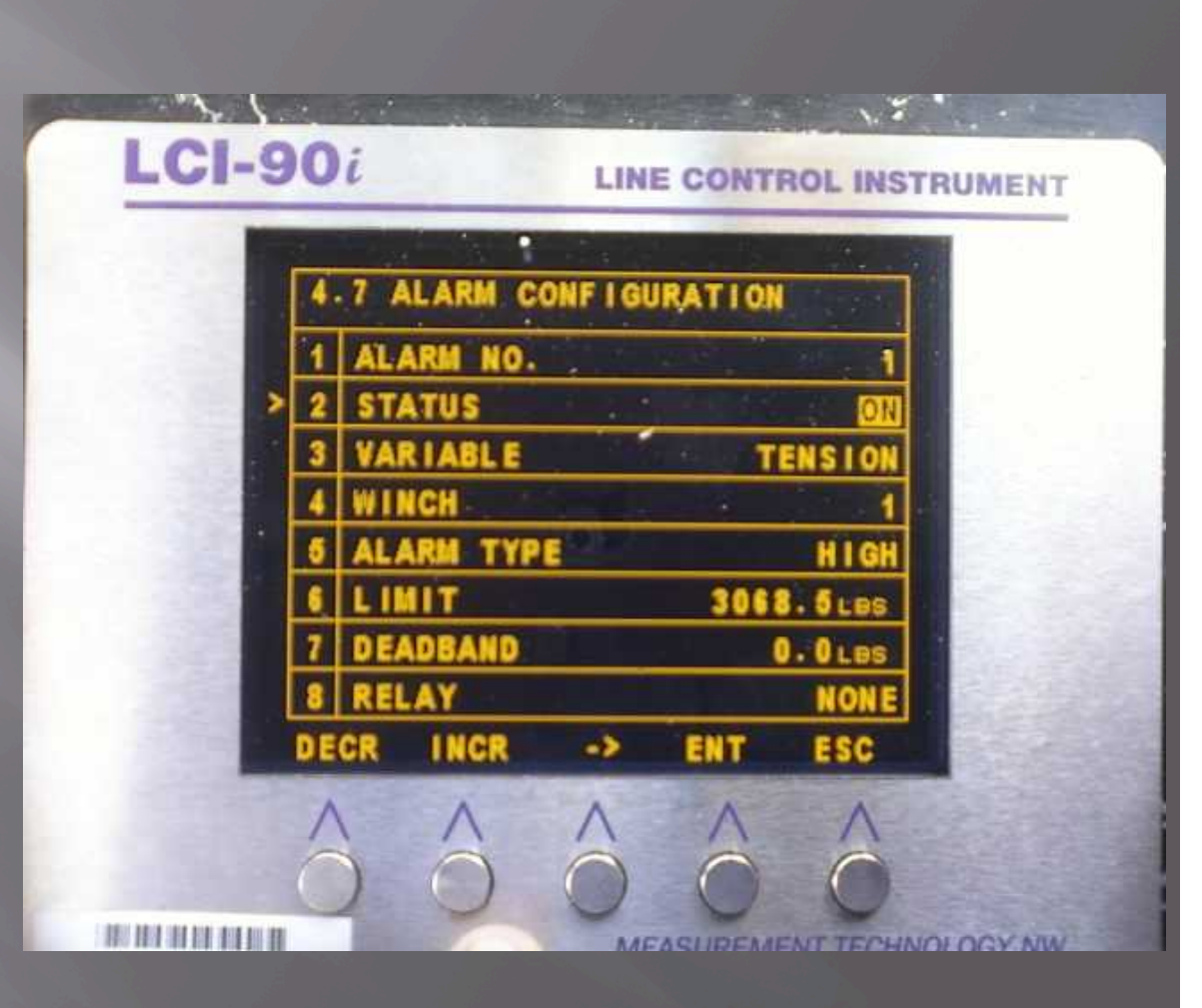

#### Setting LIMITS according to Appendix A

- Begin with the ABL (Assigned Breaking Load) of the tension member.
- Divide by the appropriate value for Factor of Safety
- For FS = > 5.0 NO ALARM
- For FS = 5.0 to 2.5, use 2.7 (\*\*RVSS has typo, reads 2.4)
- For FS = <2.5 to 2.0, use 2.2
- For FS = <2.0 to 1.5, use 1.7
- NOTE: each is 0.2 above the lowest end of the FS range
  - Example: FS = <2.5 to 2.0 USE 2.2 as dividing factor
  - ABL = 6750
  - LIMIT = 6750 / 2.2 = 3068.18

#### Next...

- Confirm TENSION alarm, note the arrow (greater than due to High alarm)
  - Select 'UP' or 'DOWN' to #7 again to CHANGE CONFIGURATION on the next Alarm
  - Select 'ENT' to select

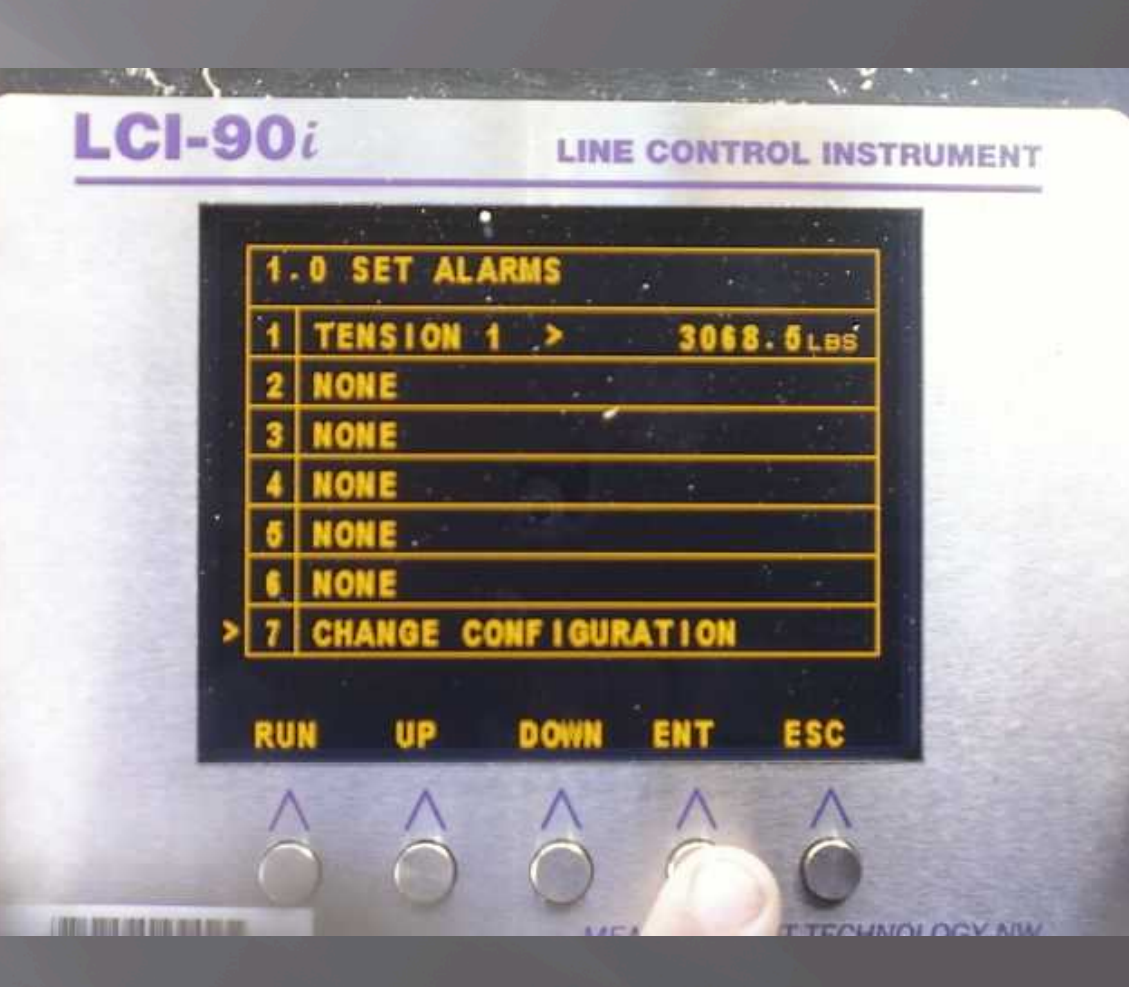

### Alarm #2

- Highlight ALARM NO.
- Increase to proper Alarm #
- Check Status, ensure 'ON' is displayed
- Deadband is not set here. It should be set to some number, perhaps 50-100 LBS, as the window for resounding the alarm as you approach the limit on successive high tension conditions

![](_page_18_Figure_5.jpeg)

### Change VARIABLE

Change VARIABLE from TENSION to PAYOUT

![](_page_19_Figure_2.jpeg)

## PAYOUT ALARM

- After changing the VARIABLE to
   PAYOUT, select 'ENT' to save selection.
- Arrow down to ALARM TYPE
- Select 'DECR' or 'INCR' to increment
- Alarm should sound or illuminate as the amount of wire reaches the low limit you set.

![](_page_20_Figure_5.jpeg)

### PAYOUT LIMIT

- Note the limit units will change from LBS (pounds) to M (meters)
- This display is now set to alarm when the payout reaches 100M on retrieval
- The deadband is the amount you determine for the alarm to stop

![](_page_21_Figure_4.jpeg)

#### Another example...

- Here, LIMIT is set to 50M
- DEADBAND is 10M
- You can set one of 4 relays in order to select the type of alarm: i.e. sound or light
  - Click 'ENT' to save changes, 'ESC' to return to the Main Display...

![](_page_22_Figure_5.jpeg)

### Back to Main Display

- Notice the 'PAYOUT1 L' bar at the bottom of the main display screen
- Since Payout is less than 50M

![](_page_23_Figure_3.jpeg)

![](_page_24_Picture_0.jpeg)

#### If all else fails...

Call a technician!!

# THE END...